# TEAMPFLEGE

Um Teamevents auszuwerten bedarf es einer Tabelle in der die Informationen zu den einzelnen Teams hinterlegt sind. Dafür gibt es dieses Formular.

### 1.1. Teamgruppe

Sie braucht man um die Teams einem bestimmten Event zuzuordnen. Der Name kann frei gewählt werden, sinnvoll ist ein Bezug zum Event (z.B. [24h LeM 2016])

### 1.2. Teams

Ist die Teamgruppe erstellt kann man die gemeldeten Teams dieser Gruppe zuordnen Klicke <Neues Team anlegen> und wähle im Feld "in Gruppe" den gewünschten Eintrag aus Die Felder Teamname/Driver 1-4/GUID sollten weitestgehend selbsterklärend sein Um ein Team speichern zu können MÜSSEN mindestens Driver 1 + Driver 2 angegeben werden

#### 1.3. Model / Skin

Kann man angeben, muss man aber nicht zwingend

Es dient in erster Linie dazu, in der Liveübersicht während des Rennens die entsprechenden Fahrzeuggrafiken einzubinden.

Wähle zunächst das model aus, in der skin Liste stehen anschließend nur die diesem model zugeordneten Skins Sollten model und/oder skin nicht zu finden sein (weil z.B. noch nicht in die Liste importiert) kannst Du es aber auch manuell eintragen und speichern.

# 1.3.1 erstelle jpg Link

Sind model und skin gewählt muss der jpg link generiert werden. Dieser Button macht das automatisch, zur Kontrolle kannst Du dann den Weblink aufrufen. Wenn Link ok, wird Dir das Fahrzeug angezeigt

# 1.4. Listentoggels

Nicht jeder Fahrer muss/soll in jeder entry\_list stehen. Mit diesen Toggels markiert man, welcher Fahrer bei Erstellung der entry Listen geschrieben wird

# 1.5. Erstelle entry list

Sind die Teams eingegeben erzeugt dieser Button automatisch die Liste für die angegebene Teamgruppe Je nachdem welche Liste Du wählst (1-8), stehen auch nur die Fahrer drin die den entsprechenden Listentoggel haben

| ue Teamguppe entellen       Teamguppe anlegen         Image: Team anlegen       Update Team         Weues Team anlegen       Update Team         Update Team       Update Team         Update Team       GT3         Free Kelmar       Stabooldes Inson Genden         Server J       Update Team         Update Team       GT3         Free Kelmar       Stabooldes Inson Genden         Server J       Update Team         Update Team       GT3         Free Kelmar       Stabooldes Inson Genden         Server J       Update Team         Update Team       GT3         Free Kelmar       Stabooldes Inson Genden         Server J       Order Kelmar         Staboolder Genden       Staboolder Genden         Server J       Order Kelmar         Server J       Staboolder Genden         Server J       Staboolder Genden         Server J       Staboolder Genden         Server J       Staboolder Genden         Server J       Staboolder Genden         Server J       Staboolder Genden         Server J       Staboolder Genden         Server J       Staboolder Genden         Server Server Used Use de Inspect Card                                                                                                    | odenwahl<br>Schwarzbierbude O Malzbi           | erbude O Altbierbude    | Vorhan<br>Team | dene Teamgruppen und To<br>gruppe [24h LeM 16] | eams         | <ul> <li>✓ List</li> </ul> | ✓ Erste       | lle Entry List | Gewä            | hite Teamonuppe | löschen Gewäh     |
|----------------------------------------------------------------------------------------------------|------------------------------------------------|-------------------------|----------------|------------------------------------------------|--------------|----------------------------|---------------|----------------|-----------------|-----------------|-------------------|
| Teamguppe aringen       Teamguppe aringen       Under Sudder Park       Divers Variation and Variation Statutes Park       Divers Variation and Variation Statutes Park       Divers Variation And Variation Statutes Park         Neuses Team aringen       Ubdate Team       G13       GMUL SL.       Divers Variation Statutes Park       Divers Variation Statutes Park       Divers Variation Statutes Park         Neuses Team aringen       Ubdate Team       Cancel       Cancel<                                                                                                    | eue Teamoruppe erstellen                       |                         |                | T                                              | 1/2          | Drivert                    | Driver2       | Driver2        | Driverd         | т               |                   |
| Image: Control in the control in the control in th |                                                | Teamgruppe anlegen      |                | A S E R Team                                   | Ndsse<br>GT3 | Pater Kalmar               | Staboles Prem | Drivers        | Driver4         | 124b LeM 161    | home at at 3      |
| Neues Team anlegen         Update Team           Update Team         Update Team           Team Schruppe 2         GT3           Galassedriver         Wohn Genau           Team Schruppe 2         GT3           Galassedriver         Wohn Genau           Team Schruppe 2         GT3           Galassedriver         Wohn Genau           Team Schruppe 2         GT3           Galassedriver         Wohn Genau           Team Schruppe 2         GT3           Galassedriver         Wohn Genau           Team Schruppe 2         GT3           Propheus         max spied           Team Schruppe 2         GT3           Propheus         max spied           Team Schruppe 2         GT3           Propheus         max spied           Team Schruppe 2         GT3           Propheus         max spied           Team Schruppe 2         GT3           Schruppe 2         Stabes GT3           Team Schruppe 2         Stabes GT3           Schruppe 2         Stabes GT3           Schruppe 2         Stabes GT3           Schruppe 2         Stabes GT3           Stabes 3         GulD2           Stabes                                                                                                    |                                                |                         |                | Die irren Durchmacher                          | GT3          | OWL SI                     | Darkstar      | blackhipyoda   | Michael Greinig | [24b LeM 16]    | -                 |
| Nexes Team arlegen         Update Team           Update Team         Garcel         Update Team         GT3         Gasoedrover         Wohn Genau         StafanGT3         Roy Johnson         Z4h LeM 16         ks_intsan_utr_utr_distan_utr_utr_distan_utr_distan_utr_distan_utr_distan_utr_utr_distan_utr_distan_utr_di                                                                                                    |                                                |                         |                | Kreativ Team KT                                | GT3          | Cruise                     | DIRTyDRIVER   | René           | -               | [24h LeM 16]    | ks mercedes amo   |
| Team Schruppe 2       GT3       Propheus       max.spied       -       1       124h LeM 16]       bmw.z4.gd3         an anlegen oder ändem mendo       Guppe       [24h LeM 16]       Teamson AS.F.R. Team       odd       imax.spied       -       -       124h LeM 16]       bmw.z4.gd3         odde       bmw.z4.gd3                                                                                                    | Neues Team anlegen                             |                         |                | Team Schnuppe 1                                | GT3          | Galaxiedriver              | Wohin Genau   | StefanGT3      | Roy Johnson     | [24h LeM 16]    | ks_nissan_gtr_gt3 |
| mailegen oder ändern sminfo         Gruppe       [24h LeM 16]        Teamname [A.S.F.R. Team         odel       [emw_z4_gd3]        [emtelle] pp]         in                                                                                                    | es Team speichem Cancel                        | Update leam             |                | Team Schnuppe 2                                | GT3          | Propheus                   | max.spied     | -1             | -               | [24h LeM 16]    | bmw_z4_gt3        |
| aminfo         IGruppe       [24h LeM 16]       Teammame         hodel       Imw_x4_gt3       Immedia         indication       Immedia       Immedia         indication       Immedia       Immedia                                                                                                    | m anlegen oder ändem                           |                         |                |                                                |              |                            |               |                |                 |                 |                   |
| Guppe       [24b LeM 16]       Teamname       [A.S.F.R. Team         odel       Immz4_g13       Immz4_g13       Imm_z4_g13       Imm_z4_g13         odel       Imm_z4_g13       Imm_z4_g13       Imm_z4_g13       Imm_z4_g13         in       Imm_z4_g13       Imm_z4_g13       Imm_z4_g13       Imm_z4_g13         in       Imm_z4_g13       Imm_z4_g13       Imm_z4_g13       Imm_z4_g13         p//www.schwarzbietbude.de/mages/cars/)       Imm_z4_g14       Imm_z4_g14       Imm_z4_g14         p//www.schwarzbietbude.de/mages/cars/)       Imm_z4_g14       Imm_z4_g14       Imm_z4_g14         p//www.schwarzbietbude.de/mages/cars/)       Imm_z4_g14       Imm_z4_g14       Imm_z4_g14         p//www.schwarzbietbude.de/mages/cars/)       Imm_z4_g14       Imm_z4_g14       Imm_z4_g14         p//www.schwarzbietbude.de/mages/cars/)       Imm_z4_g14       Imm_z4_g14       Imm_z4_g14         p//www.schwarzbietbude.de/mages/cars/)       Imm_z4_g14       Imm_z4_g14       Imm_z4_g14         p//www.schwarzbietbude.de/mages/cars/)       Imm_z4_g14       Imm_z4_g14       Imm_z4_g14         p//www.schwarzbietbude.de/mages/cars/)       Imm_z4_g14       Imm_z4_g14       Imm_z4_g14         p//www.schwarzbietbude.de/mages/cars/)       Imm_z4_g14       Imm_z4_g                                                                                                    | aminfo                                         |                         |                |                                                |              |                            |               |                |                 |                 |                   |
| nodel       bmm_x_4_gt3         ensetele.pp<br>link       Nasse @T3         win                   nik to jog fittp://www.schwarzbiebude.de./mages/cars/)                 to://www.schwarzbiebude.de./mages/cars/)                 ahrer 1       Peter Kalmar       Fahrer 2               ubul 1                     ubul 2                       ubur 3                         ubur 3 <t< td=""><td>Gruppe [24h LeM 16] V Teamname</td><td>A.S.F.R. Team</td><td></td><td></td><td></td><td></td><td></td><td></td><td></td><td></td><td></td></t<>                                                                                                    | Gruppe [24h LeM 16] V Teamname                 | A.S.F.R. Team           |                |                                                |              |                            |               |                |                 |                 |                   |
| inded       inv.y4_gt3       inv.       entelle jog       Nasse       GT3         akin       inv       inv       inv       inv       inv       inv       inv         rkt to jog thtp://www.schwarzbierbude.de/mages/cars/)       inv       inv                                                                                                    |                                                |                         |                |                                                |              |                            |               |                |                 |                 |                   |
| dim                                                                                                    | model bmw_z4_gt3                               | erstelle jpg Klasse GT3 |                |                                                |              |                            |               |                |                 |                 |                   |
| nkt o jog (http://www.schwarzbietbude.de/mages/cars/)            ttp://www.schwarzbietbude.de/mages/cars/         itp://www.schwarzbietbude.de/mages/cars/         itp://www.s                                                                                                    | skin -                                         |                         |                |                                                |              |                            |               |                |                 |                 |                   |
| ite://www.schwarbiedbude.de/mages/cam/         ite://www.schwarbiedbude.de/mages/cam/         ahver Info         ahver Info         abure1       Peter Kalmar         Fahver2       Szabolcs Prem         GUID2       .         at in Lat:       1       2       3         5       6       7       8       5       6       7       8         stin Lat:       1       2       3       4       1       2       3       4         5       6       7       8       5       6       7       8         stin Lat:       1       2       3       4       1       2       3       4         5       6       7       8       5       6       7       8                                                                                                    | link to ing (http://www.schwarzbierbude.de/mag | nes/cars/ )             |                |                                                |              |                            |               |                |                 |                 |                   |
| th:://www.achwarbuehude.de/mages/case/         titure Info         sahrer 1       Peter Kalmar         Fahrer 2       Szabolcs Frem         SUID1       -         GUID2       -         at in Lat:       1       2       3         5       6       7       8         Sahrer 3       andre       Fahrer 4       renyag78         SUID3       -       -         it in Lat:       1       2       3         it in Lat:       1       2       3       4         5       6       7       8       5       6         andre       Fahrer 4       renyag78       -       -         st in Lat:       1       2       3       4       -         5       6       7       8       5       6       7                                                                                                    | ·                                              |                         |                |                                                |              |                            |               |                |                 |                 |                   |
| andrer 1       Peter Kalmar       Fahrer 2       Szabolos Prem         SUD1       -       GUD2       -         at in List       V1       2       3       4         5       6       7       8       5       6       7         Fahrer 3       andre       Fahrer 4       renyag78       -       -         st in List       V1       2       3       4       -       -         st in List       V1       2       3       4       -       -         st in List       V1       2       3       4       -       -         st in List       V1       2       3       4       -       -         st in List       V1       2       3       4       -       -                                                                                                    | http://www.schwarzbierbude.de/images/cars/     |                         |                |                                                |              |                            |               |                |                 |                 |                   |
| adver 1       Peter Kalmar       Falver 2       Szabolcs Prem         SUDD       -       GUID2       -         at in Uat:       1       2       3       4         5       6       7       8       5       6       7       8         Falver 3       andre       Falver 4       renyag78       -       -       -         GUID3       -       -       -       -       -       -         at in Uat:       1       2       3       4       -       -       -         at in Uat:       1       2       3       4       -       -       -         st in Uat:       1       2       3       4       -       -       -         5       6       7       8       5       6       7       8       -                                                                                                    | Driver Info                                    |                         |                |                                                |              |                            |               |                |                 |                 |                   |
| adver       Peter Kalmar       Fahver 2       Szabolcs Prem         SUD1       -       GUD2       -         tin Let:       1       2       3       4         5       6       7       8       5       6       7         rahver 3       andre       Fahver 4       reryag78         GUID3       -       GUID4       -         tin Let:       1       2       3       4         5       6       7       8       5       6                                                                                                    |                                                |                         |                |                                                |              |                            |               |                |                 |                 |                   |
| SUID1       .       GUID2       .         tin List:       V 1       2       3       4         5       6       7       8       5       6       7       8         Fahrer 3       andre       Fahrer 4       renyag78       .       .       .         GUID3       .       GUID4       .       .       .       .       .         tin List:       V 1       2       3       .4       .       .       .         5       6       7       .8       .5       .6       .7       .8                                                                                                    | Fahrer 1 Peter Kalmar Fa                       | ahrer 2 Szabolcs Prem   |                |                                                |              |                            |               |                |                 |                 |                   |
| at in List:       VI       2       3       4       VI       2       3       4         5       6       7       8       5       6       7       8         Fabrer 3       andre       Fabrer 4       renyag78         GUID3       -       GUID4       -         it in List:       VI       2       3       4         5       6       7       8       5       6                                                                                                    | GUID1 - G                                      | UID2 -                  |                |                                                |              |                            |               |                |                 |                 |                   |
| indice       Fature 4       renyag78         GUID3       GUID4       -         it in List:       1       2       3       4         5       6       7       8       5       6       7                                                                                                    | ist in List: 🗹 1 📃 2 🛄 3 🛄 4                   | ☑ 1 🗌 2 🔲 3 🛄 4         |                |                                                |              |                            |               |                |                 |                 |                   |
| Tahrer 3     andre     Fahrer 4     renyag78       GUID3     -     GUID4     -       at in List:     1     2     3     4       5     6     7     8     5     6     7                                                                                                    | 5 6 7 8                                        | 5 6 7 8                 |                |                                                |              |                            |               |                |                 |                 |                   |
| andre     Fahrer 4     renyag78       SUD3     GUID4     -       tin Uat:     1     2     3     4       5     6     7     8     5     6     7                                                                                                    |                                                |                         |                |                                                |              |                            |               |                |                 |                 |                   |
| SUID3     -     GUID4     -       it in List:     2     3     4     2     3     4       5     6     7     8     5     6     7     8                                                                                                    | Fahrer 3 andre Fa                              | ahrer 4 renyag 78       |                |                                                |              |                            |               |                |                 |                 |                   |
| tin List:     Ø 1     0     0     0     0     0     0     0     0     0     0     0     0     0     0     0     0     0     0     0     0     0     0     0     0     0     0     0     0     0     0     0     0     0     0     0     0     0     0     0     0     0     0     0     0     0     0     0     0     0     0     0     0     0     0     0     0     0     0     0     0     0     0     0     0     0     0     0     0     0     0     0     0     0     0     0     0     0     0     0     0     0     0     0     0     0     0     0     0     0     0     0     0     0     0     0     0     0     0     0     0     0     0     0     0     0     0     0     0     0     0     0     0     0     0     0     0     0     0     0     0     0     0     0     0     0     0     0     0     0     0     0     0     0                                                                                                    | GUID3 - G                                      | SUID4 -                 |                |                                                |              |                            |               |                |                 |                 |                   |
|                                                                                                    | tin liet: 21 1 2 3 4                           |                         |                |                                                |              |                            |               |                |                 |                 |                   |
|                                                                                                    |                                                |                         |                |                                                |              |                            |               |                |                 |                 |                   |
|                                                                                                    |                                                |                         |                |                                                |              |                            |               |                |                 |                 |                   |